# FDMでのエアギャップネットワークでの永久ラ イセンスの適用

内容
 はじめに
 前提条件
 要件
 使用するコンポーネント
 設定
 PLRモードの有効化
 PLR登録のキャンセル
 CSSMでライセンスを取得している
 CSSMにライセンスを取得している
 CSSMにライセンスがない
 PLRモードでのデバイスの登録解除
 確認
 トラブルシュート
 一般的な問題
 関連情報

### はじめに

このドキュメントでは、FirePOWERデバイスマネージャ(FDM)のエアギャップネットワークで永 久ライセンスを適用する方法について説明します。

### 前提条件

要件

次の項目に関する知識があることが推奨されます。

・ Cisco Secure Firewall Threat Defenseの初期設定

#### 使用するコンポーネント

このドキュメントの情報は、次のソフトウェアのバージョンに基づくものです。

• Firepower Threat Defenseバージョン7.4.1

このドキュメントの情報は、特定のラボ環境にあるデバイスに基づいて作成されました。このド キュメントで使用するすべてのデバイスは、クリアな(デフォルト)設定で作業を開始していま す。本稼働中のネットワークでは、各コマンドによって起こる可能性がある影響を十分確認して ください。 PLRモードの有効化

ステップ1:デバイスでPLRモードを有効にします。

Deviceをクリックし、Smart Licenseに移動します。

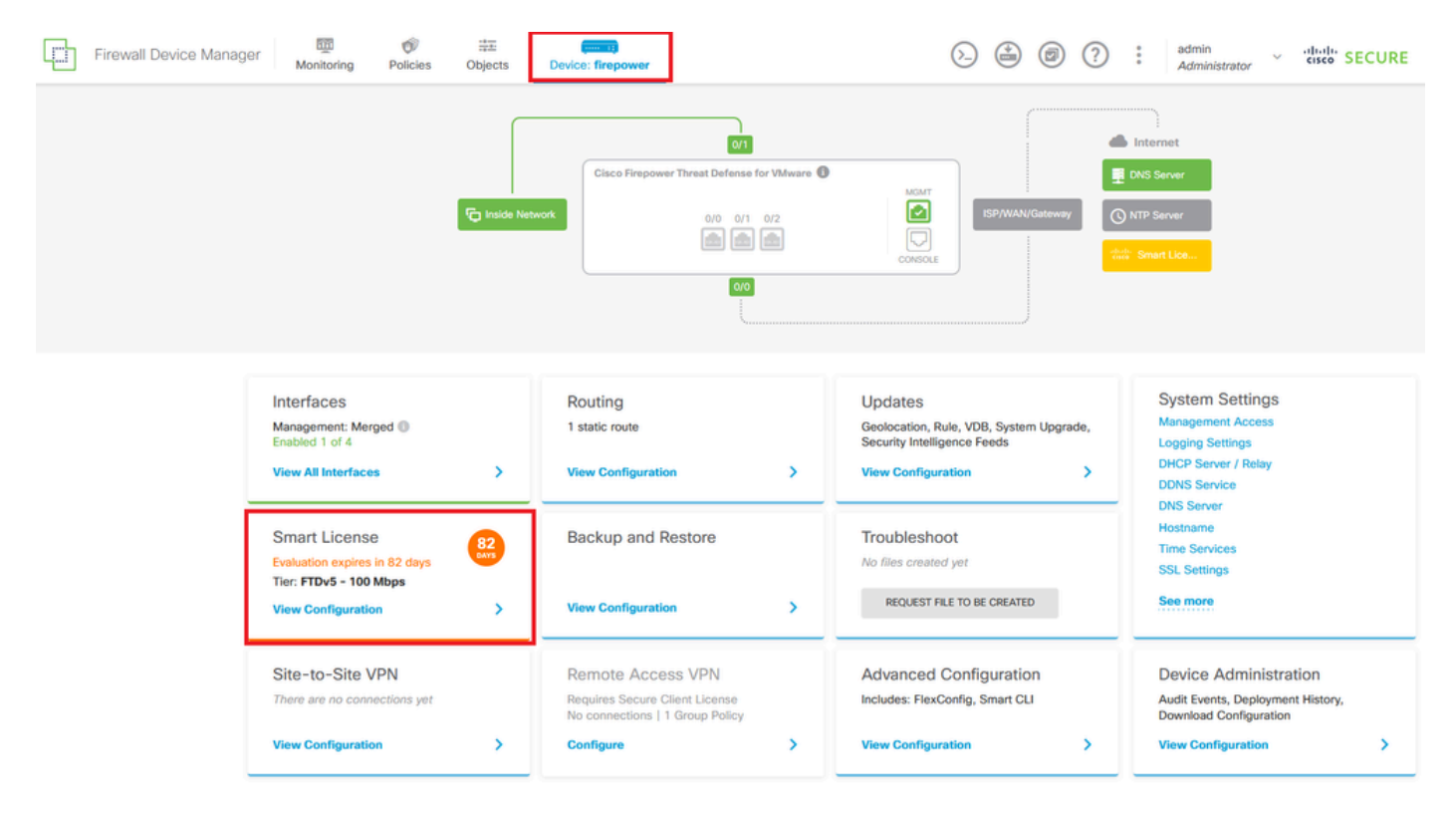

ステップ2:歯車をクリックし、ユニバーサルPLRに切り替えを選択します。

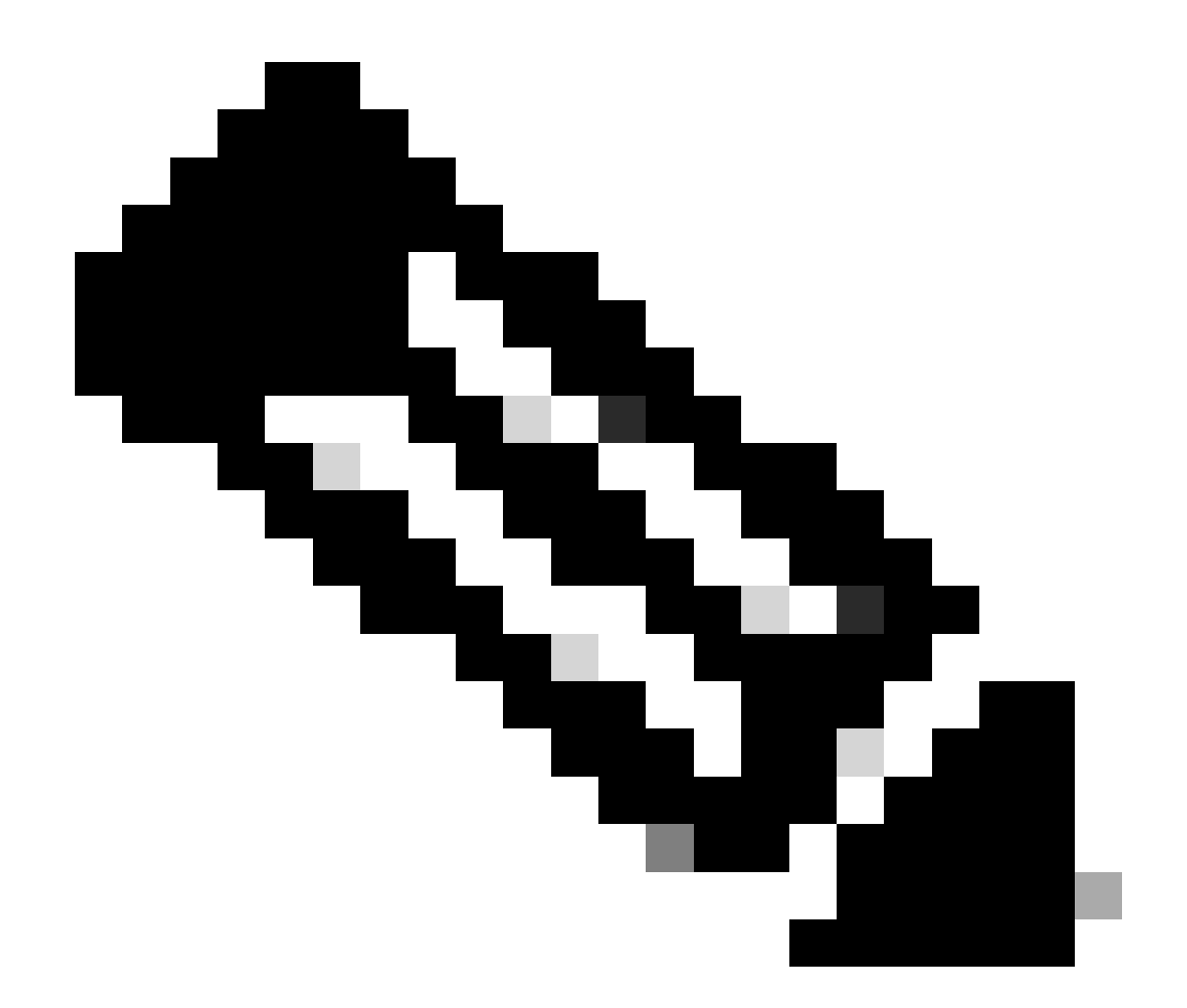

注:デバイスでスマートライセンスを使用している場合は、デバイスの登録を解除する 必要があります。

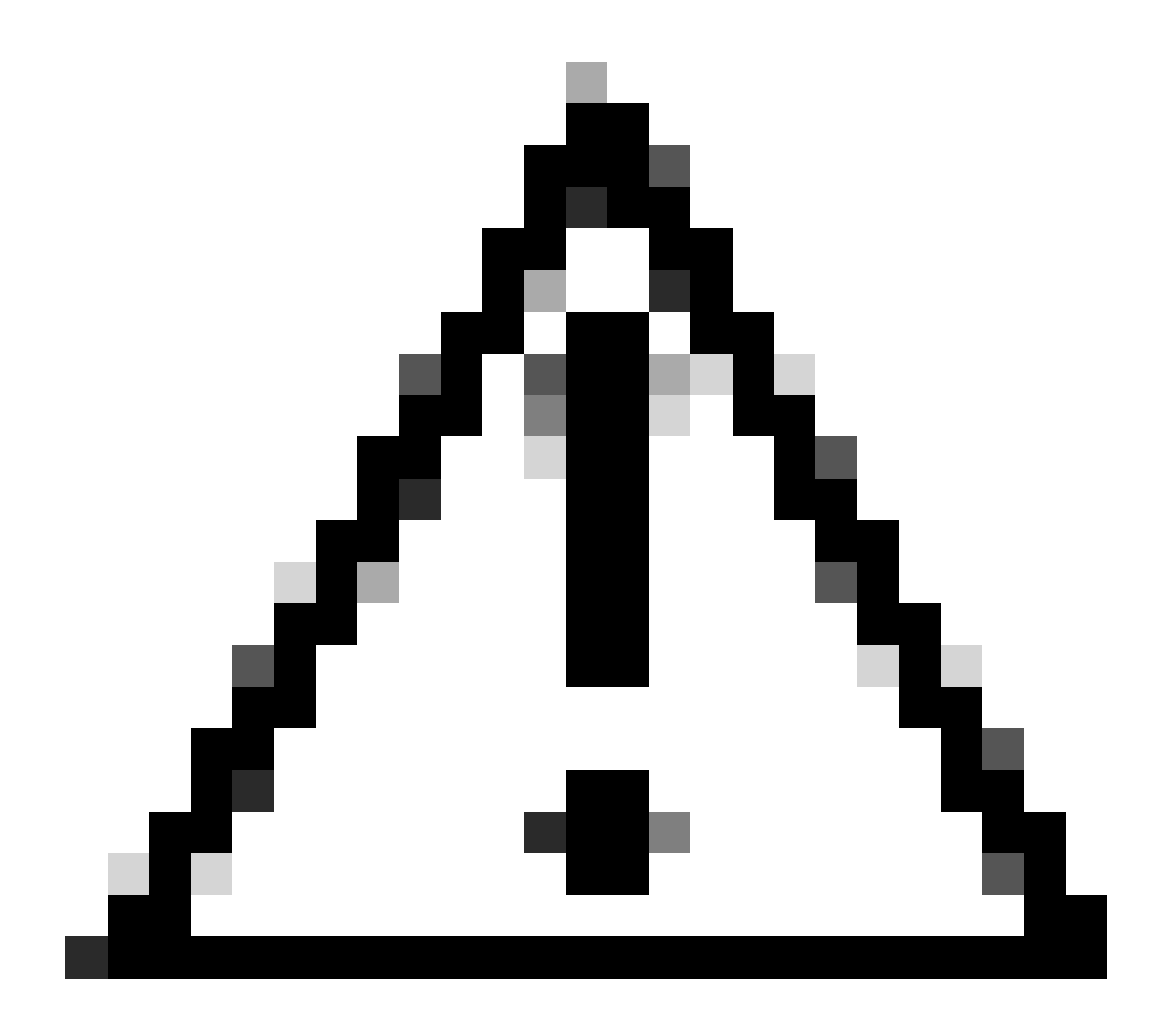

注意:一度PLRモードに切り替えると、評価モードに戻すことはできません。

| Firewall Device Manager Monitoring Policies Objects Device: firepower | > 🖄 🐵 ? | admin<br>Administrator  |
|-----------------------------------------------------------------------|---------|-------------------------|
| Device Summary<br>Smart License                                       |         |                         |
| LICENSE ISSUE<br>Evaluation Period<br>You are in Evaluation mode now. |         | Resync connection       |
|                                                                       |         | Switch to Universal PLR |

### プレビューウィンドウでパフォーマンス層を選択し、Yesをクリックします。

# ▲ Change to Permanent License

If you switch to Universal Permanent License Reservation mode, you cannot switch back to Evaluation mode.

# Are you sure you want to use Universal Permanent License Reservation for this device?

Select Performance Tier

The selected performance tier determines VPN session limits and device throughput, click here 🖸 to learn more.

Make sure the performance tier selected matches the license in your Cisco Smart Software Manager account.

| Performance Tier | Your Device Specifications |     |        |        |
|------------------|----------------------------|-----|--------|--------|
| Pick a Tier 🗸 🗸  | Cores / R                  | MAS | 4 core | / 8 GB |
|                  |                            |     |        |        |
|                  |                            |     |        |        |
|                  |                            | NO  |        | YES    |
|                  |                            |     |        |        |

### ステップ3:リクエストコードを保存します。

| Un           | iversal Permanent License Reservation ${ m @}~	imes$                                                                                                    |
|--------------|----------------------------------------------------------------------------------------------------|
| •            | f you have Cloud Services enabled you might want to disable them.                                                                                                    |
| 1            | Save Request Code for this Device.                                                                                                    |
| $\downarrow$ | Request Code                                                                                                    |
|              | DE-ZNGFWv:9ADKC86E1VU-CCRVmZyqM-BF SAVE AS TXT                                                                                                    |
| 2<br>↓       | Log into your Cisco Smart Software Manager 2 account, go to the Inventory > Licenses page,<br>and start the License Reservation process. Use the request code to generate an Authorization<br>Code. Note that you must work with your Cisco representative to enable Universal Permanent<br>License Reservation mode in your account. If you cannot start the License Reservation<br>process (that is, the button does not appear on the Inventory > License page), please contact<br>your Cisco representative. |
| 3            | Paste or type in the Authorization Code:                                                                                                    |
|              | Authorization Code                                                                                                    |
|              | Paste code from clipboard here                                                                                                    |
| ?            | For a more detailed overview on Cisco Licensing, go to cisco.com/go/licensingguide                                                                                                    |
|              | CANCEL                                                                                                    |

ステップ 4:CSSMアカウントにログインして、Smart Software Licensing > Inventory > Licensesの順に移動し、License Reservationをクリックします。

| Smart Software L            | icensing                                                              |                           | SL Product Details Support Help         |
|-----------------------------|-----------------------------------------------------------------------|---------------------------|-----------------------------------------|
| Alerts Inventory Convert to | Smart Licensing   Reports   Preferences   On-Prem Accounts   Activity |                           |                                         |
| General Licenses            | Product Instances Event Log                                           |                           |                                         |
| Available Actions 🗸         | Manage License Tags                                                   | Show License Transactions | By Name   By Tag<br>Search by License Q |

[続行(Proceed)] をクリックします。

Use of the Software contained in this Smart Account is subject to Cisco's EULA. Cisco may restrict the availability or features of this Smart Account or the Smart Licensing capabilities in any region, or modify or discontinue features to comply with applicable laws and regulations. You may only use the Software in the country for which it is purchased and intended to be used.

|                                                                                                    |                                                                                                  |                                  |                    | Proceed   |
|----------------------------------------------------------------------------------------------------|--------------------------------------------------------------------------------------------------|----------------------------------|--------------------|-----------|
| 7エストコードを                                                                                                    | E貼り付け、Nei                                                                                        | xtをクリックしま                        | <b>す</b> 。         |           |
| art License Reservatio                                                                                                    | on                                                                                               |                                  |                    |           |
| STEP                                                                                                    | STEP 2                                                                                           | STEP 3                           | STEP 4             |           |
| Enter Request Code                                                                                                    | Select Licenses                                                                                  | Review and Confirm               | Authorization Code |           |
| Once you have generated the of<br>1) Enter the Reservation R<br>2) Select the licenses to be<br>3) Generate a Reservation<br>4) Enter the Reservation Au<br>• Reservation Request Code: | ode:<br>equest Code below<br>reserved<br>Authorization Code<br>thorization Code on the product i | nstance to activate the features |                    |           |
| DE-ZNGFW:9ADKC86E1VU-C                                                                                                    | :CRVmZyqM-BF                                                                                     | Br                               | Upload             |           |
| oprovad i No                                                                                                    |                                                                                                  |                                  | Oproau             |           |
|                                                                                                    |                                                                                                  |                                  |                    | Cancel No |

### ライセンスを選択して、Nextをクリックします。

#### Smart License Reservation

| step 1 🗸               | STEP 2          | STEP 3             | STEP 4             |
|------------------------|-----------------|--------------------|--------------------|
| Enter Request Code     | Select Licenses | Review and Confirm | Authorization Code |
| Product Instance Detai | ls              |                    |                    |
| Product Type:          | VIRTSEC         |                    |                    |
| UDI PID:               | NGFWv           |                    |                    |
| UDI Serial Number:     | 9ADKC86E1VU     |                    |                    |
| Licenses to Reserve    |                 |                    |                    |

In order to continue, ensure that you have a surplus of the licenses you want to reserve in the Virtual Account.

Cisco Firepower Virtual Threat Defense Universal License

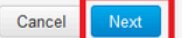

×

### Generate Authorization Codeをクリックします。

#### Smart License Reservation

| STEP 1 🗸                                                               | STEP $2 \checkmark$<br>Select Licenses                   | STEP <b>3</b><br>Review and Confirm | STEP <b>4</b><br>Authorization Code |                     |
|------------------------------------------------------------------------|----------------------------------------------------------|-------------------------------------|-------------------------------------|---------------------|
| Product Instance Deta                                                  | ils                                                      |                                     |                                     |                     |
| Product Type:<br>UDI PID:<br>UDI Serial Number:<br>Licenses to Reserve | VIRTSEC<br>NGFWV<br>9ADKC86E1VU                          |                                     |                                     |                     |
| License                                                                |                                                          |                                     | Expires                             | Quantity to Reserve |
| Cisco Firepower Virtual The<br>Cisco Firepower Virtual Threat Defe     | reat Defense Universal License<br>anse Universal License |                                     |                                     | 1                   |
|                                                                        |                                                          |                                     |                                     |                     |
|                                                                        |                                                          |                                     |                                     |                     |
|                                                                        |                                                          |                                     |                                     |                     |

Cancel Back

Generate Authorization Code

承認コードを保存するには、Download as FileまたはCopy to Clipboardをクリックします。

#### Smart License Reservation

| STEP 1 ✓                       | STEP 2 ~                                | STEP 3 ~                                 | STEP 4                                |                                                         |
|--------------------------------|-----------------------------------------|------------------------------------------|---------------------------------------|---------------------------------------------------------|
| Enter request code             | Select Licenses                         | Review and Commit                        | Autorization Code                     |                                                         |
| The Reservation Autho          | rization Code below has been genera     | ated for this product instance. Enter th | nis code into the Smart Licensing set | tings for the product, to enable the licensed features. |
| Product Instance Deta          | ails                                    |                                          |                                       |                                                         |
| Product Type:                  | VIRTSEC                                 |                                          |                                       |                                                         |
| UDI PID:                       | NGFWv                                   |                                          |                                       |                                                         |
| UDI Serial Number:             | 9ADKC86E1VU                             |                                          |                                       |                                                         |
| Authorization Code:            |                                         |                                          |                                       |                                                         |
| 010-0V IOUIO 5                 | 00000 0                                 | 17 E17                                   |                                       |                                                         |
|                                |                                         |                                          |                                       |                                                         |
|                                |                                         |                                          |                                       |                                                         |
| To learn how to enter this cod | le, see the confiduration duide for the | product being licensed                   |                                       |                                                         |
|                                |                                         |                                          | De                                    | ownload as File Copy to Clipboard Close                 |
|                                |                                         |                                          |                                       |                                                         |

Closeをクリックして、プロセスを終了します。

ステップ 5:FDMに戻り、承認コードを貼り付けて、登録をクリックします。

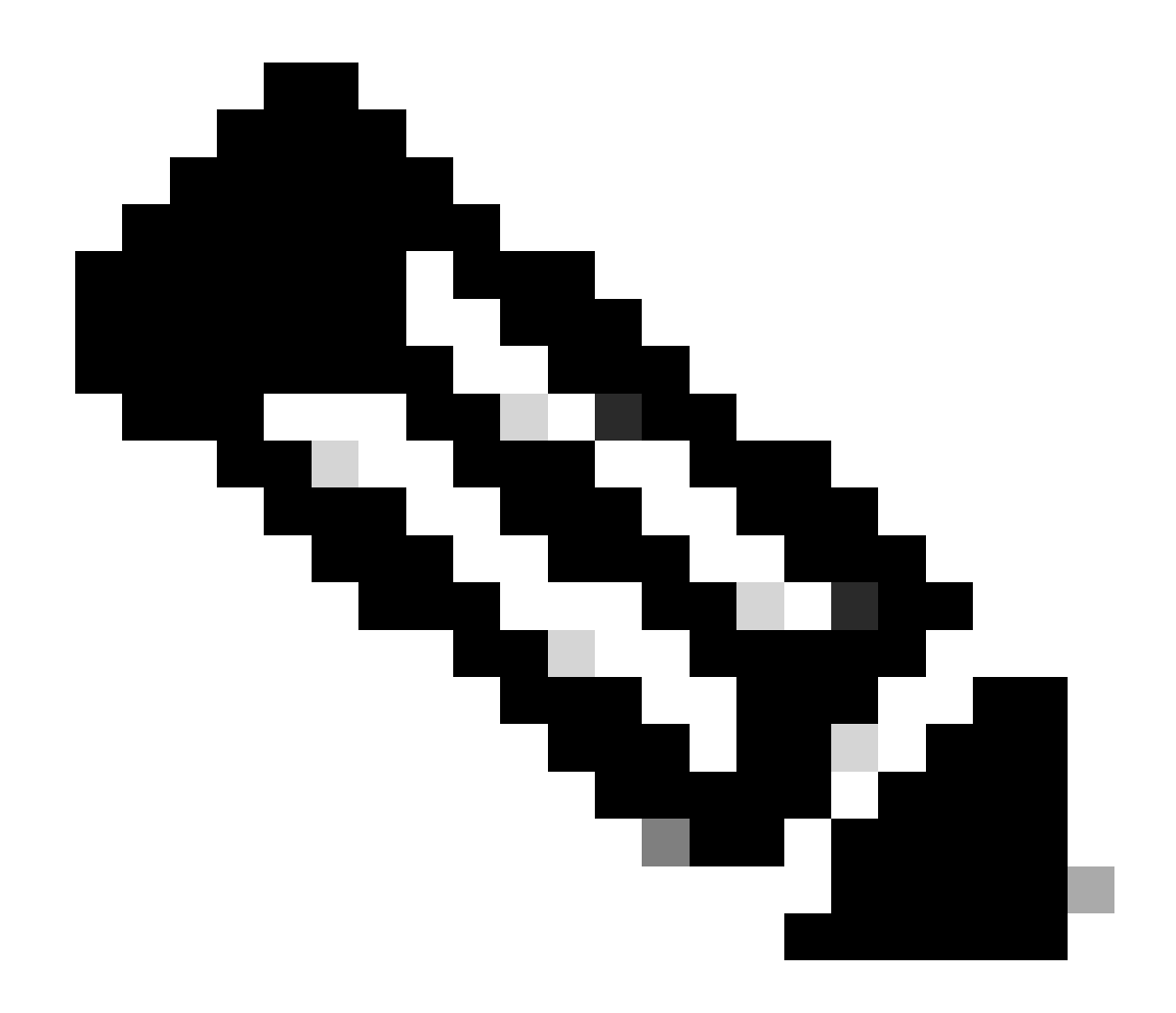

注:ページを更新して、ライセンスの現在のステータスを表示します。

# Universal Permanent License Reservation

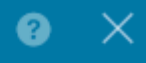

If you have Cloud Services enabled you might want to disable them.

| 1            | Save Request Code for this Device.                                                                                                    |                                                                                                   |                                                                                                    |
|--------------|----------------------------------------------------------------------------------------------------|---------------------------------------------------------------------------------------------------|----------------------------------------------------------------------------------------------------|
| $\downarrow$ | Request Code                                                                                                    |                                                                                                   |                                                                                                    |
|              | DE-ZNGFWv:9ADKC86E1VU-CCRVmZyqM-BF                                                                                                    | SAVE AS TXT                                                                                       |                                                                                                    |
| (2)<br>↓     | Log into your Cisco Smart Software Manager 2 account, go<br>and start the License Reservation process. Use the request<br>Code. Note that you must work with your Cisco representati<br>License Reservation mode in your account. If you cannot sta<br>process (that is, the button does not appear on the Inventory<br>your Cisco representative. | to the Inventory<br>code to generate<br>ve to enable Uni<br>art the License R<br>y > License page | <ul> <li>&gt; Licenses page,</li> <li>e an Authorization</li> <li>versal Permanent</li> <li>eservation</li> <li>e), please contact</li> </ul> |
| 3            | Paste or type in the Authorization Code:                                                                                                    |                                                                                                   |                                                                                                    |
|              | Authorization Code                                                                                                    |                                                                                                   |                                                                                                    |
|              |                                                                                                    |                                                                                                   |                                                                                                    |
| ?            | For a more detailed overview on Cisco Licensing, go to cisc                                                                                                    | o.com/go/licens                                                                                   | singguide 🖸                                                                                                    |
|              |                                                                                                    | CANCEL                                                                                            | REGISTER                                                                                                    |

### PLR登録のキャンセル

CSSMでライセンスを取得している

このオプションは、CSSMのライセンス登録ウィザードが完了し、認証コードが割り当てられて いる場合に使用します。たとえば、誤ったFDMでプロセスを開始したため、CSSMアカウントで ライセンスを解放する必要があります。

ステップ1: Deviceをクリックし、Smart Licenseに移動します。

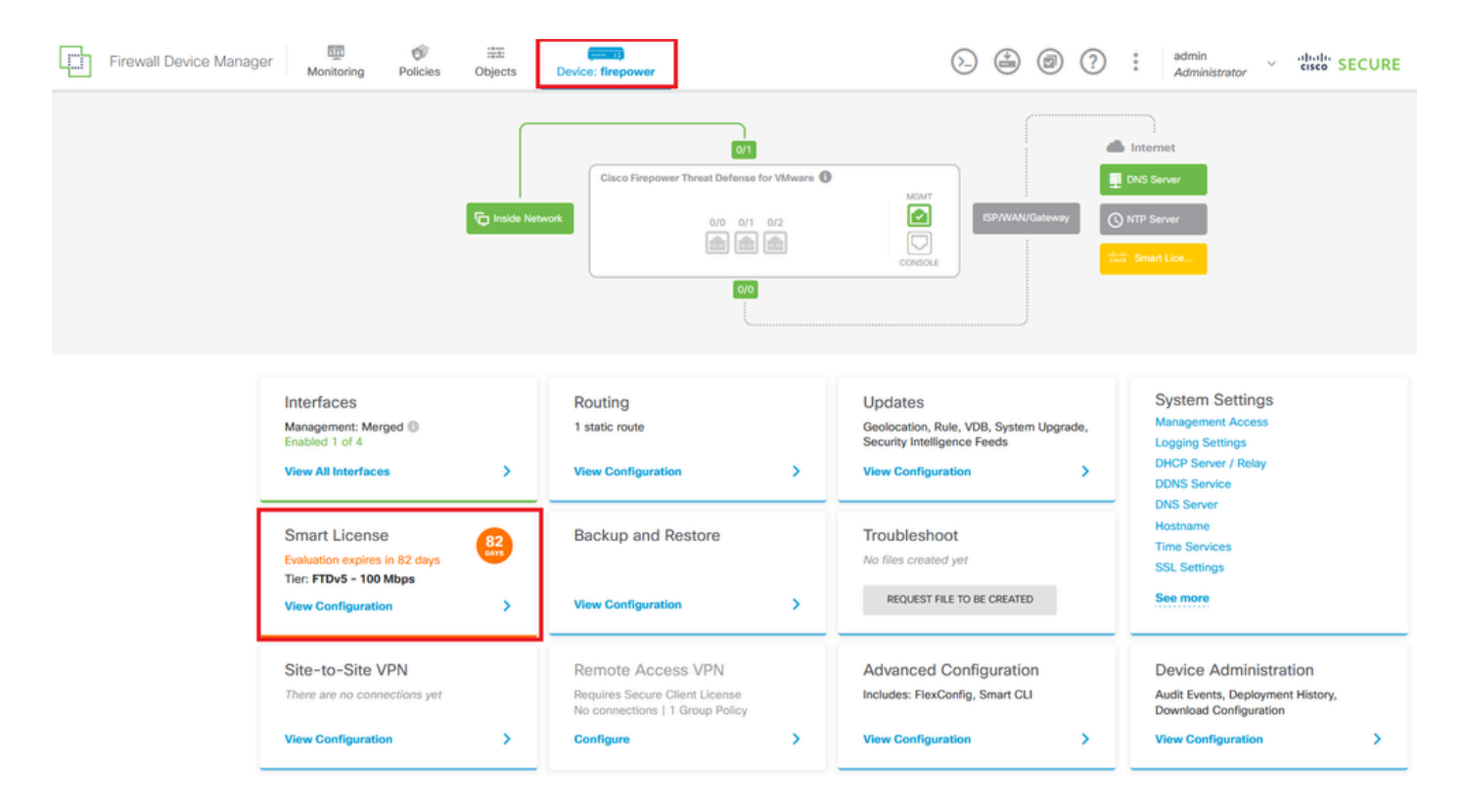

ステップ2:歯車をクリックし、PLRのキャンセルを選択します。

| Firewall Device Manager Monitoring Policies Objects Device: firepower                                             | S→ (admin admin administrator)                                                                                                    | cisco SECURE      |
|----------------------------------------------------------------------------------------------------|----------------------------------------------------------------------------------------------------|-------------------|
| Device Summary<br>Licensing                                                                                       |                                                                                                    |                   |
| UNIVERSAL PLR NOT FINISHED     Reservation Pending                                                                |                                                                                                    | Resync connection |
| Tiered Performance Performance Tier: FTDv20 - 3 Gbps                                                              |                                                                                                    | Cancel PLR        |
| Session limits for VPN and rate-limited throughput are determined by the selected performance tier. Learn More (2 | Includes:         Minimum Threat Defense Virtual Cores         4 core         Rate Limit         3 Gbps           Minimum Threat Defense Virtual RAM         8 GB         VPN Limit         250 |                   |
|                                                                                                    | Your Device: Cores / RAM 4 core / 8 GB                                                                                                    |                   |

ステップ 3: I have a license in CSSMを選択します。

Are you sure you want to cancel the Permanent License Reservation?

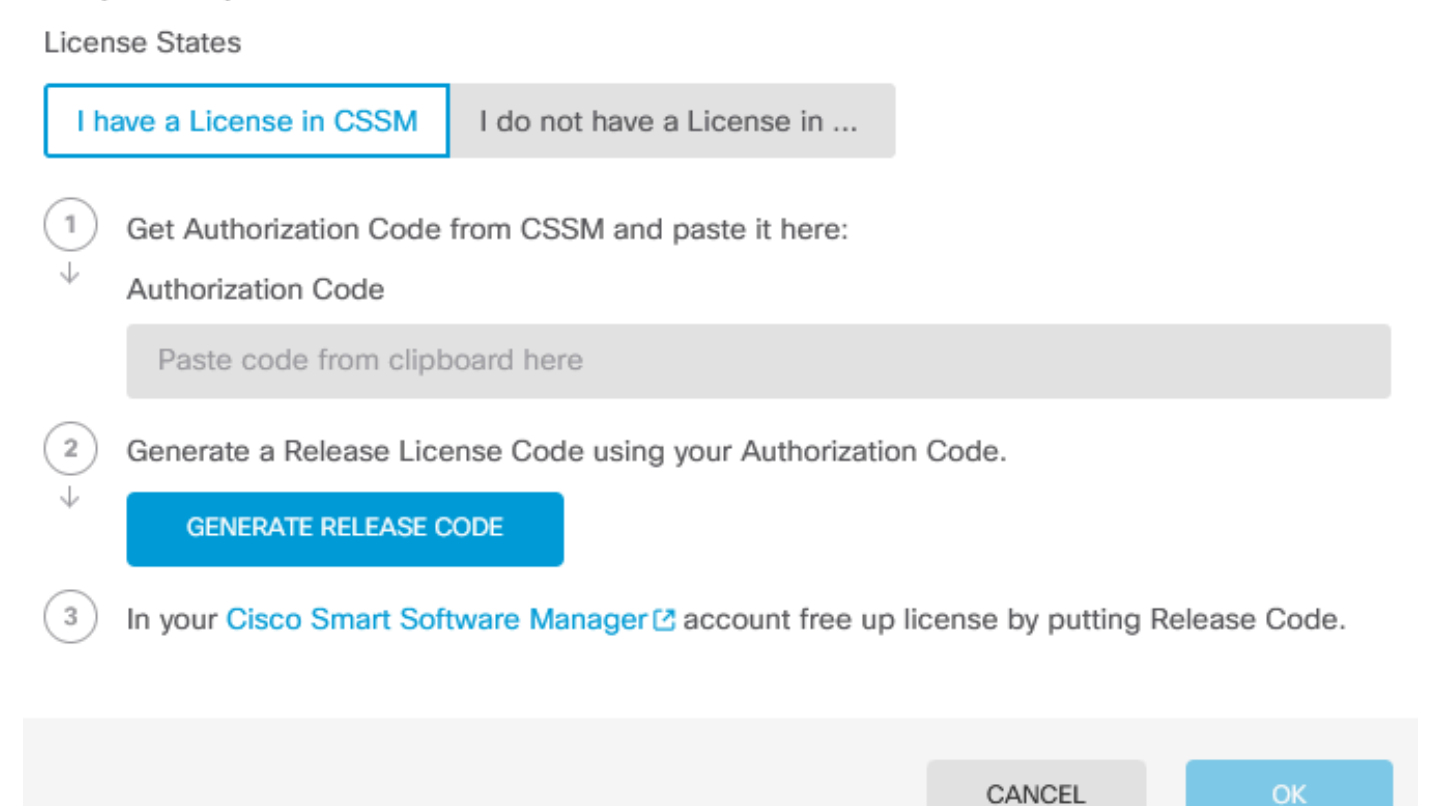

8

ステップ4:承認コードを貼り付け、リリースコードの生成をクリックします。

Are you sure you want to cancel the Permanent License Reservation?

License States

| I have a License in CSSM                                                   | I do not have a License in        |                       |             |
|----------------------------------------------------------------------------|-----------------------------------|-----------------------|-------------|
| <ul> <li>1 Get Authorization Code</li> <li>↓ Authorization Code</li> </ul> | from CSSM and paste it here:      |                       |             |
| BAR 1 8 8 6 60                                                             |                                   |                       |             |
| Generate a Release Lice                                                    | ense Code using your Authorizatio | n Code.               |             |
| 3 In your Cisco Smart Soft                                                 | tware Manager 🖸 account free up   | license by putting Re | lease Code. |
|                                                                            |                                   | 0411051               |             |
|                                                                            |                                   | CANCEL                | ОК          |

8 ×

リリースライセンスコードを保存します。

Are you sure you want to cancel the Permanent License Reservation?

## License States I have a License in CSSM I do not have a License in ... 1 Get Authorization Code from CSSM and paste it here: Authorization Code 2 Generate a Release License Code using your Authorization Code. Release License Code 🛱 PRINT DKvxiU-zchZA5-M6ekJk-EmeitQ-85pErd-Ft7 SAVE AS TXT You will not be able to regenerate the Release Code after you unregister. Please make sure that you save this code for use in Cisco Smart Software Manager. 3 In your Cisco Smart Software Manager 2 account free up license by putting Release Code. CANCEL OK

ステップ 5: CSSMアカウントにログインし、Smart Software Licensing > Inventory > Product Instancesの順に移動します。

8 ×

#### Smart Software Licensing

SL Product Details Support Help

Alerts | Inventory | Convert to Smart Licensing | Reports | Preferences | On-Prem Accounts | Activity

| General Licenses Product Instances E | vent Log     |                      |                                   |             |
|--------------------------------------|--------------|----------------------|-----------------------------------|-------------|
| Authorize License-Enforced Features  |              | Search by De         | evice or by Product Type          | Q           |
| Name                                 | Product Type | Last Contact         | Alerts                            | Actions     |
| 10.106.60.161                        | FP           | 2024-Feb-08 21:22:04 |                                   | Actions -   |
| 68.com                               | ESA          | 2024-Feb-08 15:47:37 |                                   | Actions -   |
| 724FMC                               | FP           | 2024-Jan-16 18:30:52 |                                   | Actions -   |
| A-TSZ-HIS-FMC01                      | FP           | 2023-Oct-03 21:05:28 | 8 Failed to Renew                 | Actions -   |
| a4115                                | FPRUHI       | 2024-Jan-27 17:05:40 |                                   | Actions -   |
| AAALAB                               | ASAHIGH      | 2024-Jan-18 19:07:58 |                                   | Actions -   |
| AAALAB                               | ASAHIGH      | 2024-Jan-18 11:25:38 |                                   | Actions -   |
| AAALAB                               | ASAHIGH      | 2024-Jan-18 20:14:33 |                                   | Actions -   |
| AAALAB                               | ASAHIGH      | 2024-Jan-18 05:30:17 |                                   | Actions -   |
| AAALAB                               | ASAHIGH      | 2024-Jan-18 08:00:04 |                                   | Actions -   |
| 10 🗸                                 |              |                      | Showing Page 1 of 97 (963 Records | 5)  < < > 0 |

手順6:デバイスを名前で検索します。

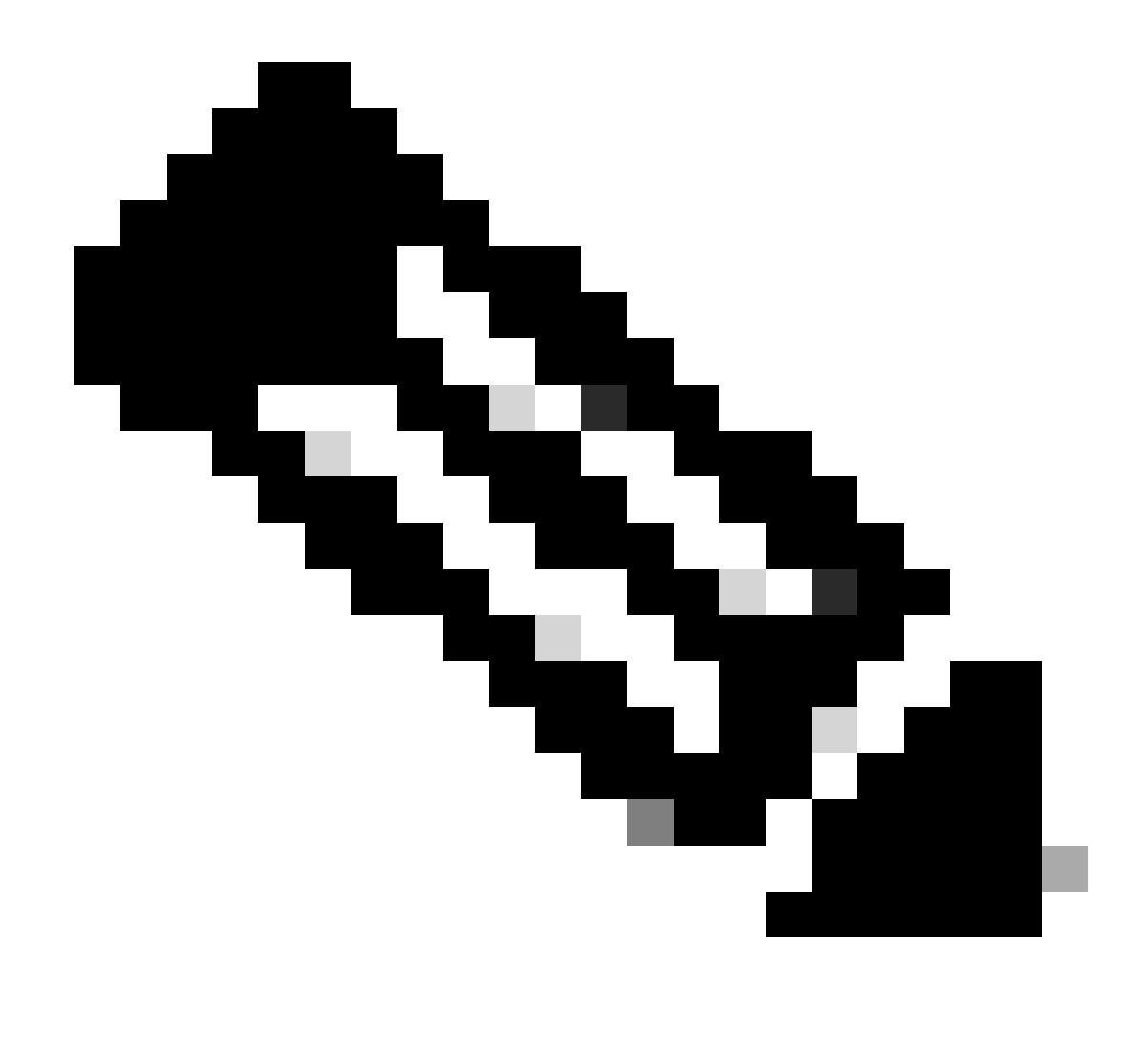

### 注:名前はデバイスのシリアル番号です。

| General L      | icenses      | Product Instances | Event Log    |                  |                                    |              |
|----------------|--------------|-------------------|--------------|------------------|------------------------------------|--------------|
| Authorize Lice | ense-Enforce | ed Features       |              |                  | UDI_PID:NGFWv; UDI_SN:9ADKC86E1VU; | × q          |
| Name           |              |                   | Product Type | Last Contact     | Alerts                             | Actions      |
| UDI_PID:NGFW   | v; UDI_SN:9A | DKC86E1VU;        | VIRTSEC      | 2024-Feb-09 01:1 | 1:40 (Reserved Licenses)           | Actions -    |
|                |              |                   |              |                  |                                    | Showing 1 Re |

手順7:Actionsをクリックし、ドロップダウンリストからRemoveを選択します。

| General   | Licenses        | Product Instances | Event Log    |                            |                              |                                    |
|-----------|-----------------|-------------------|--------------|----------------------------|------------------------------|------------------------------------|
| Authorize | License-Enforce | ed Features       |              | UDI_PII                    | D:NGFWr; UDI_SN:9ADKC86E1VU; | × 9.                               |
| Name      |                 |                   | Product Type | Last Contact               | Alerts                       | Actions                            |
| UDI_PID:N | GFWv; UDI_SN:9A | DKC86E1VU;        | VIRTSEC      | 2024-Feb-09 01:11:40 (Rese | rved Licenses)               | Actions 👻                          |
|           |                 |                   |              |                            | Tra                          | ansfer                             |
|           |                 |                   |              |                            | Re                           | emove                              |
|           |                 |                   |              |                            | Re                           | host Licenses from a Failed Produc |

×

### リリースライセンスコードを貼り付け、「予約の削除」をクリックします。

### **Remove Reservation**

To remove a Product Instance that has reserved licenses and make those licenses once again available to other Product Instances, enter in the Reservation Return Code generated by the Product Instance. If you cannot generate a Reservation Return Code, contact Cisco Support

| * Reservation Return Code: | DKvxiU-zchZA5-M6ekJk-EmeitQ-85pErd-Ft7 |        |
|----------------------------|----------------------------------------|--------|
|                            | Remove Reservation                     | Cancel |

### ステップ 8 : デバイスに戻り、Okをクリックします。

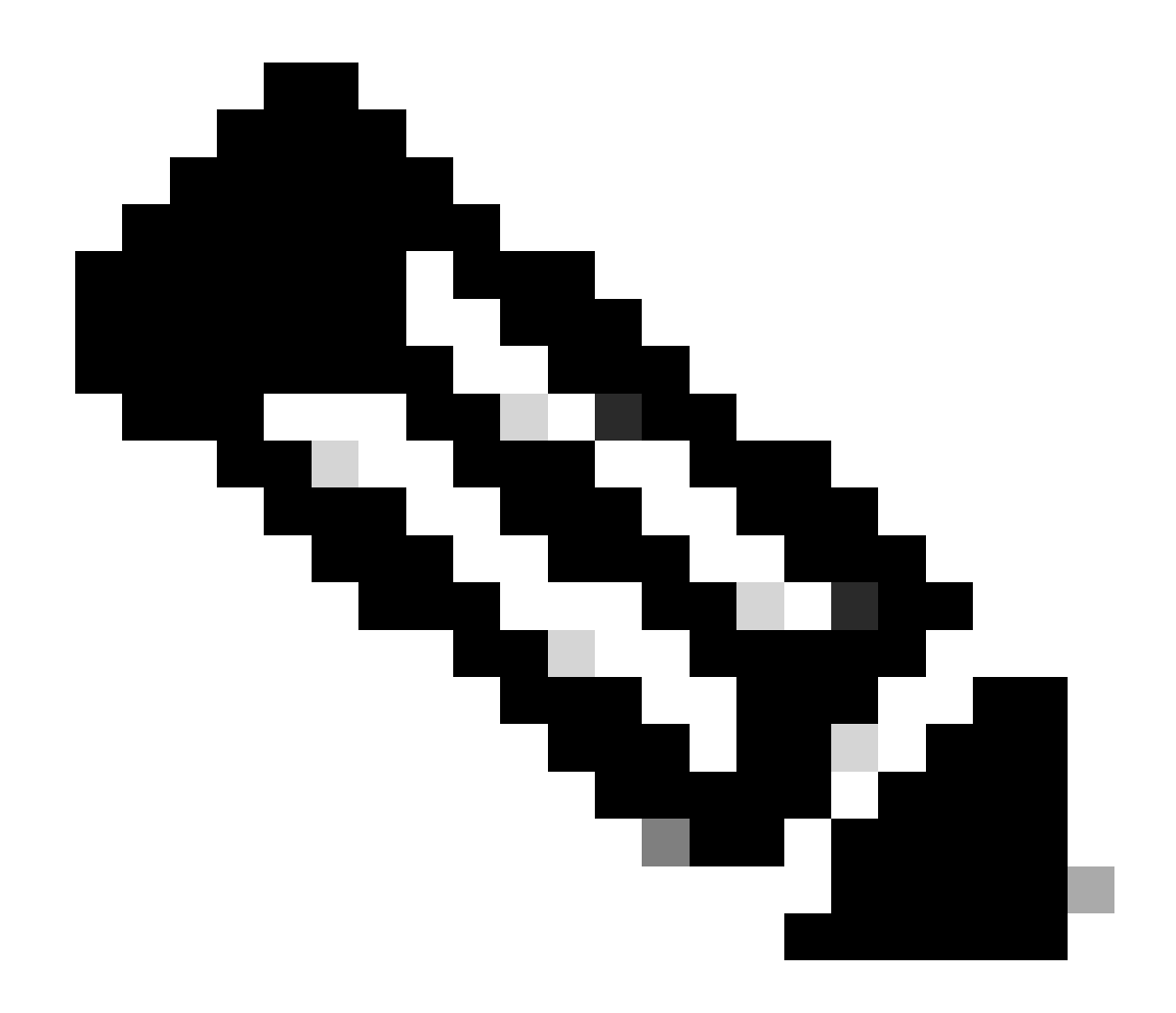

注:ページを更新して、ライセンスの現在のステータスを表示します。

Are you sure you want to cancel the Permanent License Reservation?

| Licen    | ise States                                                                                                    |
|----------|----------------------------------------------------------------------------------------------------|
| l h      | ave a License in CSSM I do not have a License in                                                                                                    |
|          | Get Authorization Code from CSSM and paste it here:<br>Authorization Code                                                                                   |
| (2)<br>↓ | Generate a Release License Code using your Authorization Code.<br>Release License Code                                                                      |
|          | DKvxiU-zchZA5-M6ekJk-EmeitQ-85pErd-Ft7 SAVE AS TXT                                                                                                    |
|          | You will not be able to regenerate the Release Code after you unregister. Please make sure that you save this code for use in Cisco Smart Software Manager. |
| 3        | In your Cisco Smart Software Manager 🖸 account free up license by putting Release Code.                                                                     |
|          |                                                                                                    |

8

#### CSSMにライセンスがない

CSSMでライセンス登録ウィザードを完了していない場合は、このオプションを使用します。た とえば、FDMでPLRプロセスを開始しましたが、CSSMに正しいライセンスがありません。

ステップ1: Deviceをクリックし、Smart Licenseに移動します。

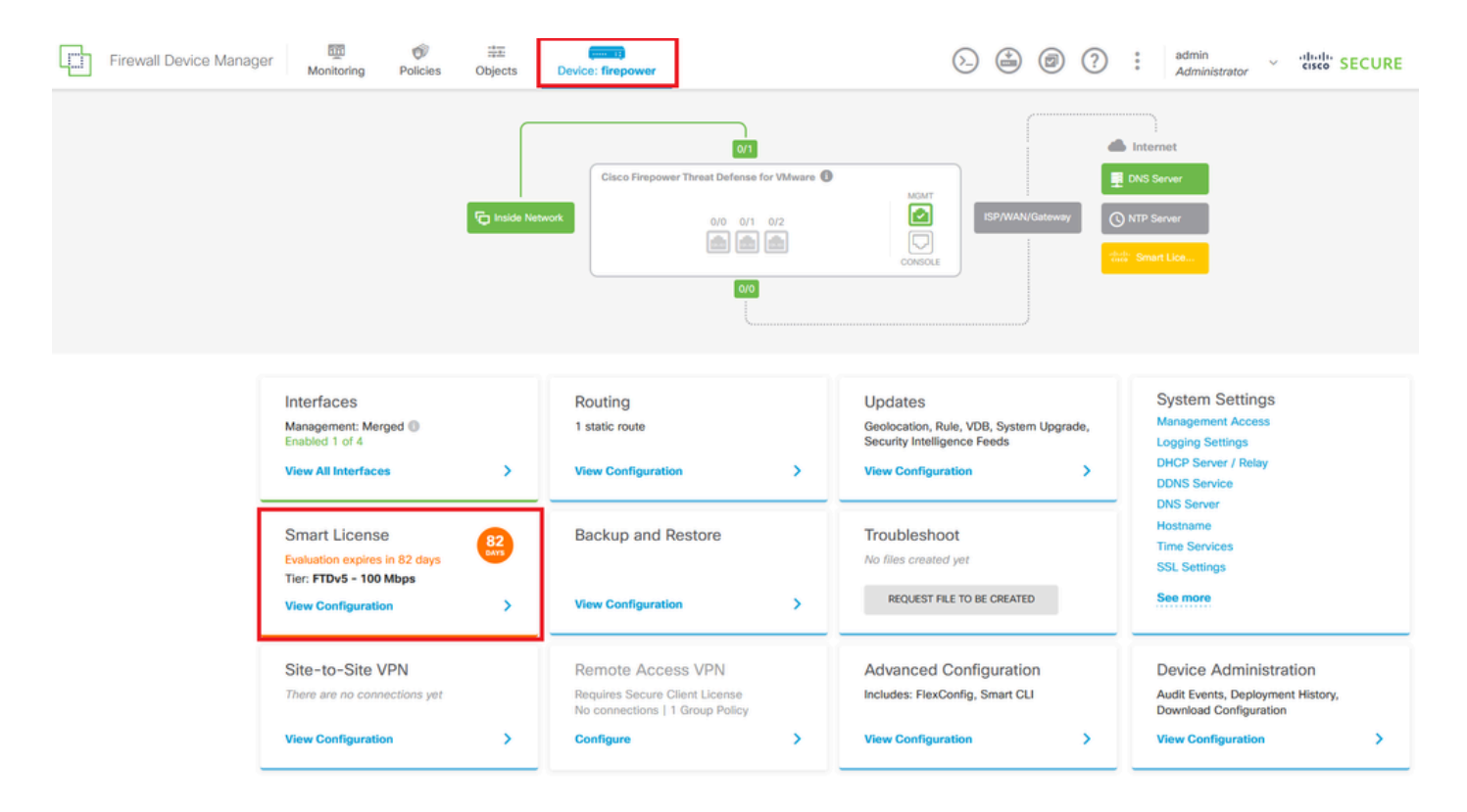

ステップ2:歯車をクリックし、PLRのキャンセルを選択します。

| Firewall Device Manager                                                                                           | () (i) (ii) (iii) (iii) |
|----------------------------------------------------------------------------------------------------|----------------------------------------------------------------------------------------------------|
| Device Summary<br>Licensing                                                                                       |                                                                                                    |
| UNIVERSAL PLR NOT FINISHED     Reservation Pending                                                                | Resync connection                                                                                                    |
| CONTINUE RESERVATION Need help? (2)                                                                               | Cancel PLR                                                                                                    |
| Session limits for VPN and rate-limited throughput are determined by the selected performance tier. Learn More (2 | Includes:     Minimum Threat Defense Virtual Cores     4 core     Rate Limit     3 Gbps     Minimum Threat Defense Virtual RAM     8 GB     VPN Limit     250                                                                                                    |
|                                                                                                    | Your Device: Cores / RAM 4 core / 8 G8                                                                                                    |

ステップ 3: I do not have a license in CSSMを選択します。

| Cancel Permanent License Reservation                                                                          |          |    |  |  |  |  |
|----------------------------------------------------------------------------------------------------|----------|----|--|--|--|--|
| Are you sure you want to cancel the Permanent License Reservati<br>License States<br>I have a License in CSSM | on?      |    |  |  |  |  |
| i In this case you can proceed with Cancelling Permanent License Rese                                         | rvation. |    |  |  |  |  |
|                                                                                                    | CANCEL   | ОК |  |  |  |  |

### [OK] をクリックして完了します。

### PLRモードでのデバイスの登録解除

### ステップ1: Deviceをクリックし、Smart Licenseに移動します。

| Firewall Device Manager Monitoring Policies Objects                                                   | Device: firepower                                                          |                                                                                                    | admin<br>Administrator                                                                          |
|----------------------------------------------------------------------------------------------------|----------------------------------------------------------------------------|----------------------------------------------------------------------------------------------------|-------------------------------------------------------------------------------------------------|
| Model<br>Cisco Firepower Threat Defen:                                                                | Software VDB Intrusion Rule Up<br>e for VMwa 7.4.1-172 376.0 20231011-1536 | date Cloud Services High Availat                                                                        | configure                                                                                       |
| ruide Net                                                                                             | Vork                                                                       | ISP/WAN/Gateway<br>CONSOLE                                                                              | Internet<br>NS Server<br>TP Server<br>Universal P                                               |
| Interfaces<br>Management: Merged<br>Enabled 1 of 4<br>View All Interfaces                             | Routing 1 static route View Configuration                                  | Updates<br>Geolocation, Rule, VDB, System Upgrade,<br>Security Intelligence Feeds<br>View Configuration | System Settings<br>Management Access<br>Logging Settings<br>DHCP Server / Relay<br>DDNS Service |
| Smart License Universal PLR Tier: Not selected (Threat Defense Virtual - Variable) View Configuration | Backup and Restore View Configuration                                      | Troubleshoot<br>No files created yet<br>REQUEST FILE TO BE CREATED                                      | DNS Server<br>Hostname<br>Time Services<br>SSL Settings<br>See more                             |

ステップ2:歯車をクリックして、Unregister Universal PLRを選択します。

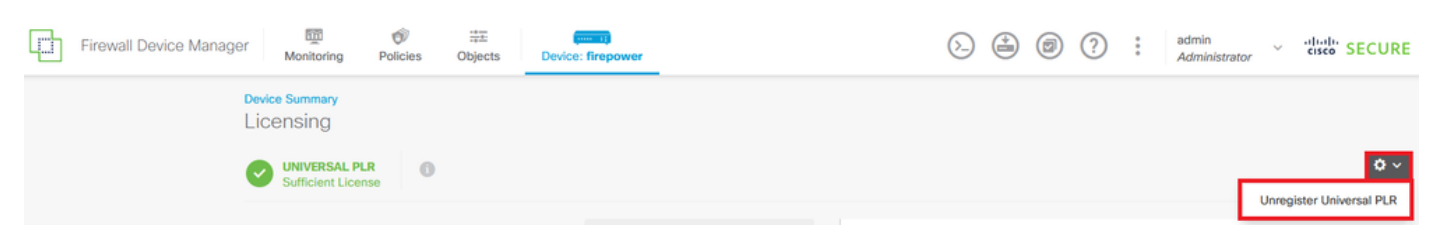

# \Lambda Warning

If you unregister the device, you cannot make any changes to the device configuration. You will have to re-register the device using either Smart Licensing or Universal Permanent License Reservation mode to make changes.

#### Are you sure you want to unregister the device?

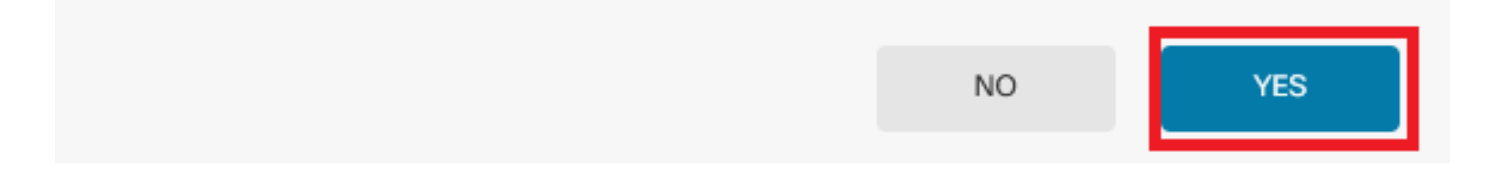

### ステップ4:リリースライセンスコードを保存します。

# Unregister Universal Permanent License Reservation $\,\, {m eta} \,\, imes \,\, imes \,\,$

Save Release Code for this Device.
 Release License Code
 DCsSXH-D2rBtc-UZzer8-Un5yqp-vcKF1v-EG4
 SAVE AS TXT
 PRINT

 You will not be able to regenerate the Release Code after you unregister. Please make sure that you save this code for use in Cisco Smart Software Manager.

 In your Cisco Smart Software Manager is free up license by inserting Release License Code from here.

ステップ 5: CSSMアカウントにログインし、Smart Software Licensing > Inventory > Product Instancesの順に移動します。

8 X

#### Smart Software Licensing

SL Product Details Support Help

Alerts | Inventory | Convert to Smart Licensing | Reports | Preferences | On-Prem Accounts | Activity

| General Licenses Product Instances E | vent Log     |                      |                                   |             |
|--------------------------------------|--------------|----------------------|-----------------------------------|-------------|
| Authorize License-Enforced Features  |              | Search by De         | evice or by Product Type          | Q           |
| Name                                 | Product Type | Last Contact         | Alerts                            | Actions     |
| 10.106.60.161                        | FP           | 2024-Feb-08 21:22:04 |                                   | Actions -   |
| 68.com                               | ESA          | 2024-Feb-08 15:47:37 |                                   | Actions -   |
| 724FMC                               | FP           | 2024-Jan-16 18:30:52 |                                   | Actions -   |
| A-TSZ-HIS-FMC01                      | FP           | 2023-Oct-03 21:05:28 | 8 Failed to Renew                 | Actions -   |
| a4115                                | FPRUHI       | 2024-Jan-27 17:05:40 |                                   | Actions -   |
| AAALAB                               | ASAHIGH      | 2024-Jan-18 19:07:58 |                                   | Actions -   |
| AAALAB                               | ASAHIGH      | 2024-Jan-18 11:25:38 |                                   | Actions -   |
| AAALAB                               | ASAHIGH      | 2024-Jan-18 20:14:33 |                                   | Actions -   |
| AAALAB                               | ASAHIGH      | 2024-Jan-18 05:30:17 |                                   | Actions -   |
| AAALAB                               | ASAHIGH      | 2024-Jan-18 08:00:04 |                                   | Actions -   |
| 10 🗸                                 |              |                      | Showing Page 1 of 97 (963 Records | 5)  < < > 0 |

手順6:デバイスを名前で検索します。

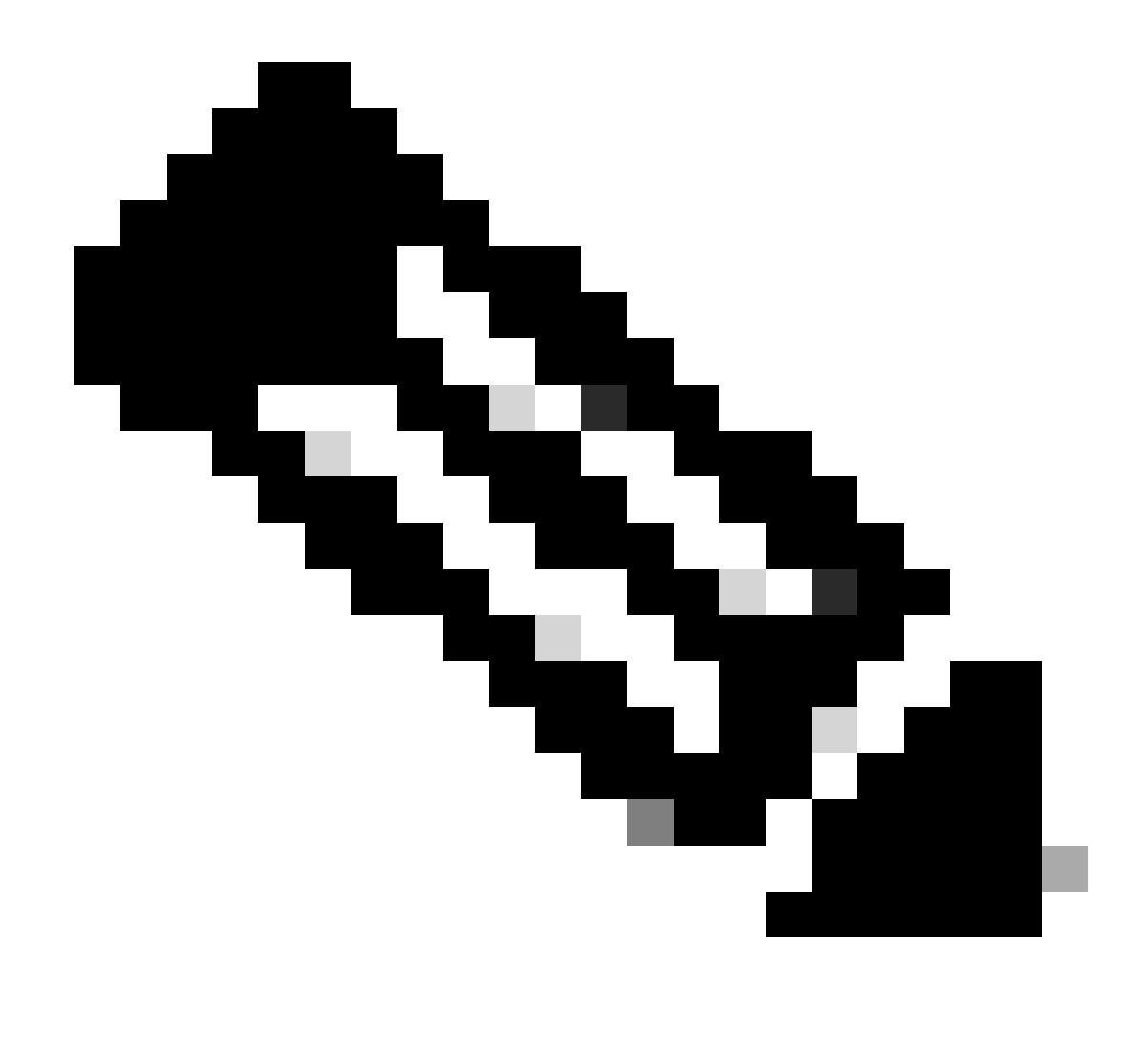

### 注:名前はデバイスのシリアル番号です。

| General L      | icenses      | Product Instances | Event Log    |                  |                                    |              |
|----------------|--------------|-------------------|--------------|------------------|------------------------------------|--------------|
| Authorize Lice | ense-Enforce | ed Features       |              |                  | UDI_PID:NGFWv; UDI_SN:9ADKC86E1VU; | × q          |
| Name           |              |                   | Product Type | Last Contact     | Alerts                             | Actions      |
| UDI_PID:NGFW   | v; UDI_SN:9A | DKC86E1VU;        | VIRTSEC      | 2024-Feb-09 01:1 | 1:40 (Reserved Licenses)           | Actions -    |
|                |              |                   |              |                  |                                    | Showing 1 Re |

手順7:Actionsをクリックし、ドロップダウンリストからRemoveを選択します。

| General   | Licenses        | Product Instances | Event Log    |                            |                              |                                    |
|-----------|-----------------|-------------------|--------------|----------------------------|------------------------------|------------------------------------|
| Authorize | License-Enforce | ed Features       |              | UDI_PII                    | D:NGFWr; UDI_SN:9ADKC86E1VU; | × 9.                               |
| Name      |                 |                   | Product Type | Last Contact               | Alerts                       | Actions                            |
| UDI_PID:N | GFWv; UDI_SN:9A | DKC86E1VU;        | VIRTSEC      | 2024-Feb-09 01:11:40 (Rese | rved Licenses)               | Actions 👻                          |
|           |                 |                   |              |                            | Tra                          | ansfer                             |
|           |                 |                   |              |                            | Re                           | emove                              |
|           |                 |                   |              |                            | Re                           | host Licenses from a Failed Produc |

### リリースライセンスコードを貼り付け、「予約の削除」をクリックします。

### Remove Reservation

To remove a Product Instance that has reserved licenses and make those licenses once again available to other Product Instances, enter in the Reservation Return Code generated by the Product Instance. If you cannot generate a Reservation Return Code, contact Cisco Support

×

ステップ8:デバイスに戻り、Unregisterをクリックします。

# Unregister Universal Permanent License Reservation

- X

| 1            | Save Release Code for this Device.                                                                               |                  |              |                 |
|--------------|----------------------------------------------------------------------------------------------------|------------------|--------------|-----------------|
| $\downarrow$ | Release License Code                                                                                             |                  |              |                 |
|              | DCsSXH-D2rBtc-UZzer8-Un5yqp-vcKF1v-EG4                                                                           | SAVE             | AS TXT       |                 |
|              |                                                                                                    |                  |              |                 |
|              | You will not be able to regenerate the Release Code after save this code for use in Cisco Smart Software Manager | r you unregister | . Please mak | e sure that you |
| 2            | In your Cisco Smart Software Manager 2 free up licens from here.                                                 | se by inserting  | g Release L  | icense Code     |
|              |                                                                                                    |                  | _            |                 |
|              |                                                                                                    | CANCEL           |              | UNREGISTER      |

## 確認

0

Device > Smart Licenseの順に移動すると、ライセンスがUniversal PLRであることがわかります

| Firewall Device Manager | Monitoring                          | Policies | Objects | Device: firepower |
|-------------------------|-------------------------------------|----------|---------|-------------------|
| Devi<br>Lic             |                                     |          |         |                   |
| <b>e</b>                | UNIVERSAL PLR<br>Sufficient License |          |         |                   |

# トラブルシュート

1. /ngfw/var/log/cisco/smart\_agent.logでエラーを探します。

たとえば、これらのログでは、登録プロセスが正常に完了したことを確認できます。

<#root>
> expert
admin@firepower:~\$ sudo su
Password:

root@firepower:/home/admin# cd /ngfw/var/log/cisco/ root@firepower:/ngfw/var/log/cisco# tail smart\_agent.log 2024-02-09 03:21:21 ajp-nio-8009-exec-8: INFO LicenseSoftwareIds:82 - Selected software ID: regid.2019-2024-02-09 03:21:21 ajp-nio-8009-exec-8: INFO DefaultSmartAgentFactoryProvider:398 - New platform tag i 2024-02-09 03:21:21 ajp-nio-8009-exec-8: INFO PLRUnhandledNotificationHandler:31 - Handling listener cl 2024-02-09 03:21:21 ajp-nio-8009-exec-8: INFO PLRUnhandledNotificationHandler:31 - Handling listener cl 2024-02-09 03:21:21 ajp-nio-8009-exec-8: INFO PLRUnhandledNotificationHandler:31 - Handling listener cl 2024-02-09 03:21:21 ajp-nio-8009-exec-8: INFO SmartAgentConfFileSync:178 - RegistrationStatus : REGISTER 2024-02-09 03:21:21 ajp-nio-8009-exec-8: INFO SmartAgentConfFileSync:192 - updated the smart Agent File

2024-02-09 03:21:21 ajp-nio-8009-exec-8: INFO SmartAgentConfrineSync:192 - updated the smart Agent File 2024-02-09 03:21:21 ajp-nio-8009-exec-8: INFO PLRUnhandledNotificationHandler:31 - Handling listener cl 2024-02-09 03:21:21 ajp-nio-8009-exec-8: INFO DefaultSmartAgentManager:159 - Received notification from

2. ピグテールを取ってTACサポートをリクエストし、ケースノートに添付します。<u>Cisco</u> <u>Technical Support & Downloads</u>でサポートサポートをリクエストできます。

> expert
admin@firepower:~\$ sudo su
<u>root@firepower:/home/admin#</u> pigtail all -outfile LogsRegistration.txt

3. ライセンスの状態は、/etc/sf/smart\_agent.confファイルでも報告されます。デバイスがユニバ ーサル永久ライセンス予約モードの場合、smart\_agent.confにはREGISTEREDおよび AUTHORIZEDと表示されます。

> expert admin@firepower:~\$ sudo su root@firepower:/home/admin# tail /etc/sf/smart\_agent.conf #Fri Feb 09 03:21:21 UTC 2024 virtual\_acct= registration=REGISTERED,null authorization=AUTHORIZED,1707448881842

### 一般的な問題

ライセンスが不足しています。

ライセンス予約プロセスで、次のエラーが発生します。

Smart License Reservation

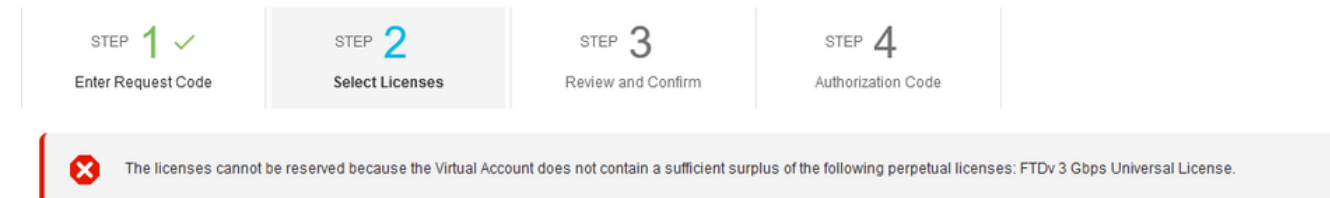

推奨アクション.

CSSMアカウントに十分なライセンスがあることを確認します。十分な数のライセンスがある場合は、TACサポートをリクエストしてください。

### License Reservationボタンは表示されません。

| Smart Software Licens                   | SL Product Details Support Hel            |                        |                              |                     |
|-----------------------------------------|-------------------------------------------|------------------------|------------------------------|---------------------|
| Alerts   Inventory   Convert to Smart L | icensing   Reports   Preferences   On-Pro | em Accounts   Activity |                              |                     |
|                                         |                                           |                        |                              |                     |
| General Licenses Prod                   | uct Instances Event Log                   |                        |                              |                     |
|                                         |                                           |                        |                              | By Name   By Tag    |
| Available Actions -                     | Manage License Tags                       | ₿                      | Show License<br>Transactions | Search by License Q |

#### 推奨処置

アカウントでPLRモードを有効にするには、シスコの担当者にお問い合わせください。

## 関連情報

• Cisco Secure Firewall Device Managerコンフィギュレーションガイド、バージョン7.4

翻訳について

シスコは世界中のユーザにそれぞれの言語でサポート コンテンツを提供するために、機械と人に よる翻訳を組み合わせて、本ドキュメントを翻訳しています。ただし、最高度の機械翻訳であっ ても、専門家による翻訳のような正確性は確保されません。シスコは、これら翻訳の正確性につ いて法的責任を負いません。原典である英語版(リンクからアクセス可能)もあわせて参照する ことを推奨します。